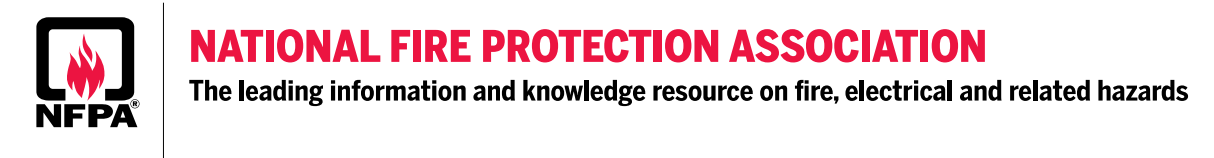

## Instructions on Reviewing 2020 NEC Changes from 2017 and Accessing the Archived Revision Information

 Identify changes to the 2020 NFPA 70 – NEC Document by reviewing the hard copy or viewing through NFPA LiNK for "Change Markers" (screenshots from NFPA LiNK – Subscription required)

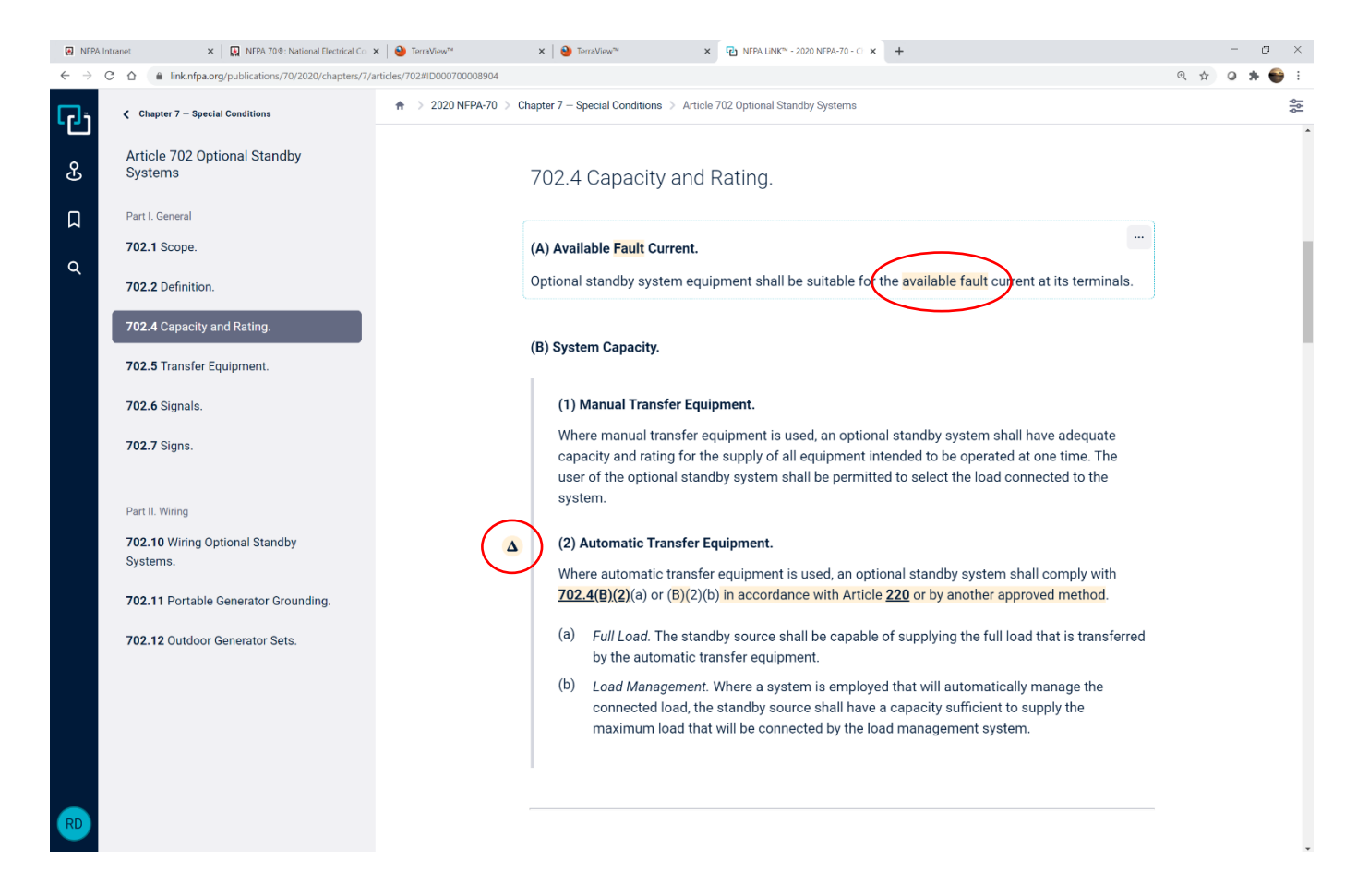

- \*\* Δ indicates a section has a change made (see the highlighted text)
- \*\* Highlighted text indicates where changes have been made.

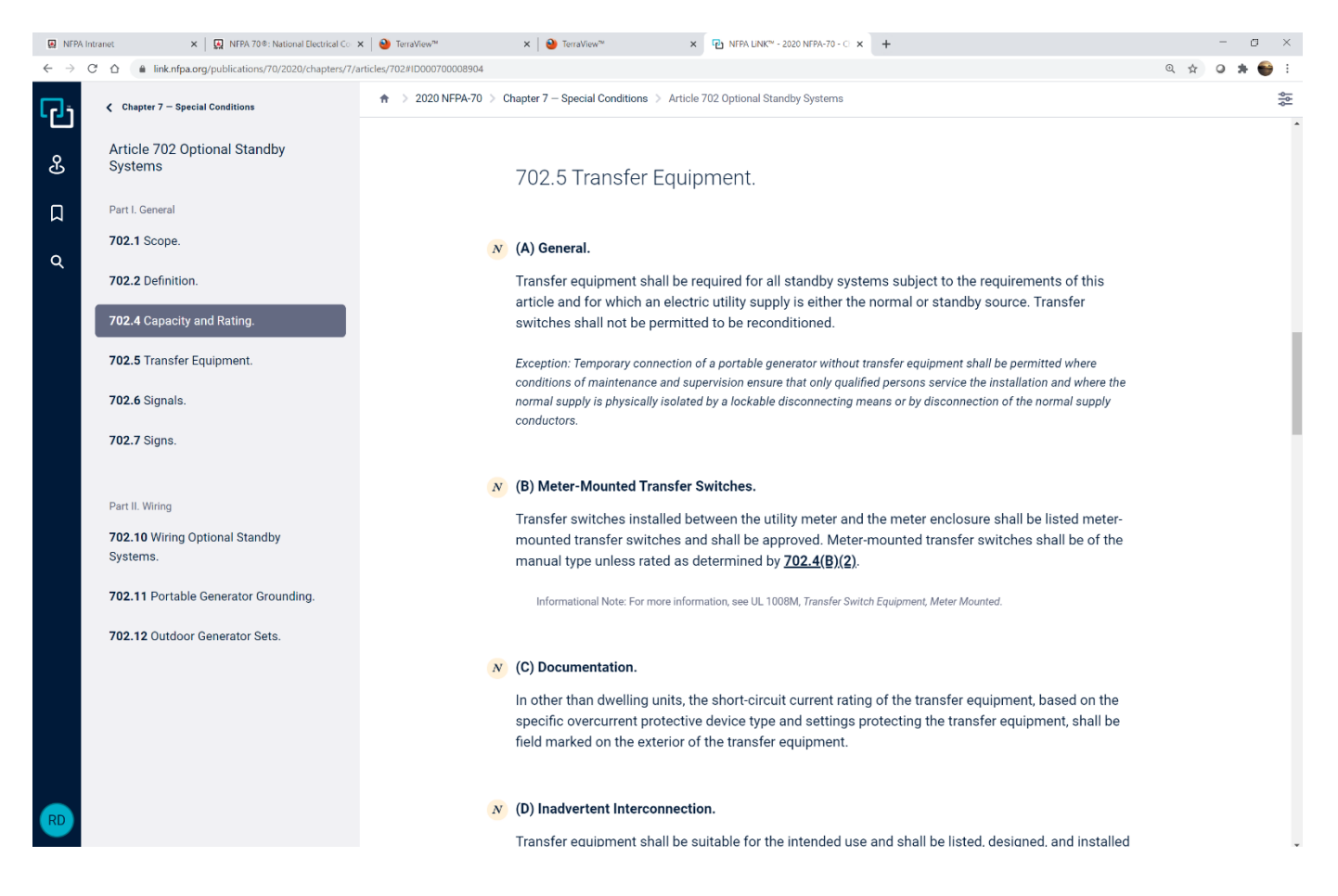

\*\* NSymbol indicates the entire section is new.

2. Go to <u>www.nfpa.org/70</u>. The NFPA codes and standards development system can be used with most of the recent versions of Google Chrome, Firefox and Internet Explorer.

| NFPA Intranet X 🔛 NFP                                                              | A 70®: National Electrical Cor × +                                                 |                                                                                                    |                                                                                                   |                                                    | - 5 >     |
|------------------------------------------------------------------------------------|------------------------------------------------------------------------------------|----------------------------------------------------------------------------------------------------|---------------------------------------------------------------------------------------------------|----------------------------------------------------|-----------|
| $\leftrightarrow$ $\rightarrow$ C $\triangle$ $\hat{\bullet}$ nfpa.org/codes-and-s | tandards/all-codes-and-standards/list-of-codes                                     | -and-standards/detail?code=70                                                                                                    |                                                                                                   |                                                    | ର 🖈 🥥 🗯 😜 |
| NFPA.org Catalog Electrical Solutio                                                | IS Xchange" NFCSS" NFPA Journal :                                                  | Sparky <sup>®</sup> Fire Sprinkler Initiative <sup>®</sup> Firewise USA <sup>1</sup><br>TION ASSOCIATION<br>ge resource on fire, electrical and related hazards  | NFPA Conference & Expo <sup>®</sup><br>SAVE 20% ON NEC TOOLKITS                                   | MY PROFILE SIGN OUT (0)                            |           |
|                                                                                    | CODES & STANDARDS EL<br>CODES & STA<br>Codes & Standards / All codes & standards / | ECTRICAL SOLUTIONS NEWS & RESEARCH<br>NDARDS<br>List of NFPA codes & standards / NFPA 70<br>NFPA 70® Choose another Co<br>National Electrical C                  | TRAINING & CERTIFICATION PU                                                                       | BLIC EDUCATION     MEMBERSHIP                      | 3         |
|                                                                                    | BUY NFPA 708                                                                       | Adopted in all 50 states, NFPA 70, National Elect<br>protect people and property from electrical haza<br>Current Edition: 2020 View Docume<br>View this Document | rical Code (NEC) is the benchmark for safe<br>rds.<br>ant Scope O<br>SIGN IN TO NECSS FREE ACCESS | electrical design, installation, and inspection to |           |
|                                                                                    |                                                                                    | · · · · · · · · · · · · · · · · · · ·                                                                                                    | (23                                                                                               |                                                    |           |
|                                                                                    | Current & Prior                                                                    | • Editions                                                                                                    | SELECT EDITION                                                                                    | rooseerivookse Hainny                              |           |
|                                                                                    | Tentative Interim Amendmen                                                         | nt (TIA)                                                                                                    |                                                                                                   |                                                    |           |
|                                                                                    | Proposed Amendments                                                                | Closin                                                                                                    | g Date Format/Siz                                                                                 | 9                                                  |           |

3. Scroll down to "<u>Archived Revision Information</u>" for the 2020 NEC and click on "<u>VIEW</u>" for First Draft Report.

| NFPA Intranet X 🔜 N                                                  | IFPA 70 🖲 : National Electrical Co 🗙 🥹 TerraVier | v <sup>™</sup> ×   +              |                          |             |                              |                  | - 0   | ×              |
|----------------------------------------------------------------------|--------------------------------------------------|-----------------------------------|--------------------------|-------------|------------------------------|------------------|-------|----------------|
| $\leftrightarrow$ $\rightarrow$ C $\triangle$ $h$ nfpa.org/codes-and | d-standards/all-codes-and-standards/list-of-     | codes-and-standards/detail?code=7 | 0                        |             |                              | ☆                | 0 * ( | <del>6</del> 1 |
|                                                                      | NFPA 70 <sup>®</sup> SIGN I                      | N TO NFCSS FREE ACCESS            |                          |             |                              |                  |       |                |
| Current & Prior Editions                                             | P<br>Next Edition                                | Sector Committee                  | Ask a Technical Question | News        | Purchase Products & Training | Nelated Products |       |                |
| A                                                                    | rchived Revis                                    | <mark>ion Inform</mark>           | ation                    |             |                              | -                |       |                |
| F                                                                    | First Draft                                      |                                   |                          |             |                              |                  |       |                |
|                                                                      | Type<br>First Draft                              | Document<br>First Draft Report    |                          | Format/Size | VIEW                         |                  |       |                |
| 5                                                                    | Second Draft                                     |                                   |                          |             |                              |                  |       |                |
|                                                                      | Type                                             | Document                          |                          | Format/Size | VIEW                         | 1                |       |                |
|                                                                      |                                                  | Scond Bran Report                 |                          |             | VILV                         | _                |       |                |
|                                                                      | Motions Committee Report ()                      |                                   |                          |             |                              |                  |       |                |
| ľ                                                                    | Туре                                             | Document                          |                          | Format/Size |                              |                  |       |                |

4. Sign in to your NFPA profile or if first time user, create your NFPA profile. NFPA membership is optional when using the Codes and Standards Development platform, but a log-in is required.

|                                                                    |                                                                      |                                                                                                    |                                                                                                    |                                                                                              |                                                    |              |     | -     |
|--------------------------------------------------------------------|----------------------------------------------------------------------|----------------------------------------------------------------------------------------------------|----------------------------------------------------------------------------------------------------|----------------------------------------------------------------------------------------------|----------------------------------------------------|--------------|-----|-------|
| NFPA Intranet     X     NFPA 70                                    | 0 © : National Electrical Co 🗙 🛄                                     | Sign In ×                                                                                                    | +                                                                                                    |                                                                                              |                                                    |              |     | e ×   |
| $\leftarrow \rightarrow$ C $\triangle$ $\triangleq$ nfpa.org/login |                                                                      |                                                                                                    |                                                                                                    |                                                                                              |                                                    | <b>0</b> 4 Q | ☆ 0 | * 💗 E |
| RFPA.org Catalog Electrical Solutions                              | Xchange <sup>®</sup> NFCSS <sup>®</sup> NFP4                         | √Journal <sup>®</sup> Sparky <sup>®</sup> Fire Spr                                                                           | inkler Initiative® Firewise U                                                                                                    | JSA <sup>®</sup> NFPA Conference & Expo <sup>®</sup>                                         |                                                    |              |     |       |
|                                                                    | NATIONAL FIR<br>The leading information                              | E PROTECTION ASSOCI.<br>on and knowledge resource on fire, el                                                                | ATION<br>lectrical and related hazards                                                                                                    | SAVE 20% ON NEC TO                                                                           | MY PROFILE SIGN OUT ()                             |              |     |       |
|                                                                    | CODES & STANDA                                                       | RDS ELECTRICAL SOLUTI                                                                                                    | ONS NEWS & RESEAR                                                                                                    | CH TRAINING & CERTIFICATION                                                                  | PUBLIC EDUCATION MEMBERSHIP                        |              |     |       |
|                                                                    | Sign In Or C                                                         | reate Your Prof                                                                                                    | ile                                                                                                    |                                                                                              | C C C Cancel                                       |              |     |       |
|                                                                    | *E-mail Address or Member ID :<br>dowson@ntpa.org<br>*Password :     | ] ●                                                                                                    | F<br>Sign in                                                                                                    | orgot your password?<br>Leed help signing in?<br>Lot registered with NFPA? Create a Profile. |                                                    |              |     |       |
|                                                                    | About NFPA                                                           | Quick Links                                                                                                    |                                                                                                    | Help                                                                                         | FF 💌 🕅                                             |              |     |       |
|                                                                    |                                                                      |                                                                                                    |                                                                                                    |                                                                                              |                                                    |              |     |       |
|                                                                    | Overview                                                             | Codes & Standards                                                                                                    | NFPA Fire & Life Safety<br>Ecosystem                                                                                                    | Customer Support                                                                             | <b>■ 8</b> <i>Q</i>                                |              |     | Cha   |
|                                                                    | Careers<br>International<br>Offices<br>Directions<br>Grants & Awards | Training & Veenta<br>Public Education<br>Membership<br>Catalog<br>Newsletter<br>Press Room<br>Xchange" (online<br>community) | NFPA LINK"<br>Alternative Fuel Vehicle<br>Safety<br>Free Access<br>Fire Sprinkler Initiative<br>Firewise USA®<br>NFCSS<br>NFPA Buyers' Guide | Contact Us                                                                                   | 5                                                  |              |     | Live  |
|                                                                    | NEP2                                                                 |                                                                                                    |                                                                                                    | Terms of Use Privacy Policy                                                                  | © National Fire Protection Association (NFPA) 2021 |              |     |       |

5. Once signed in you will be directed to the NFPA Standards Development site. Use the Table of Contents in the left window to navigate.

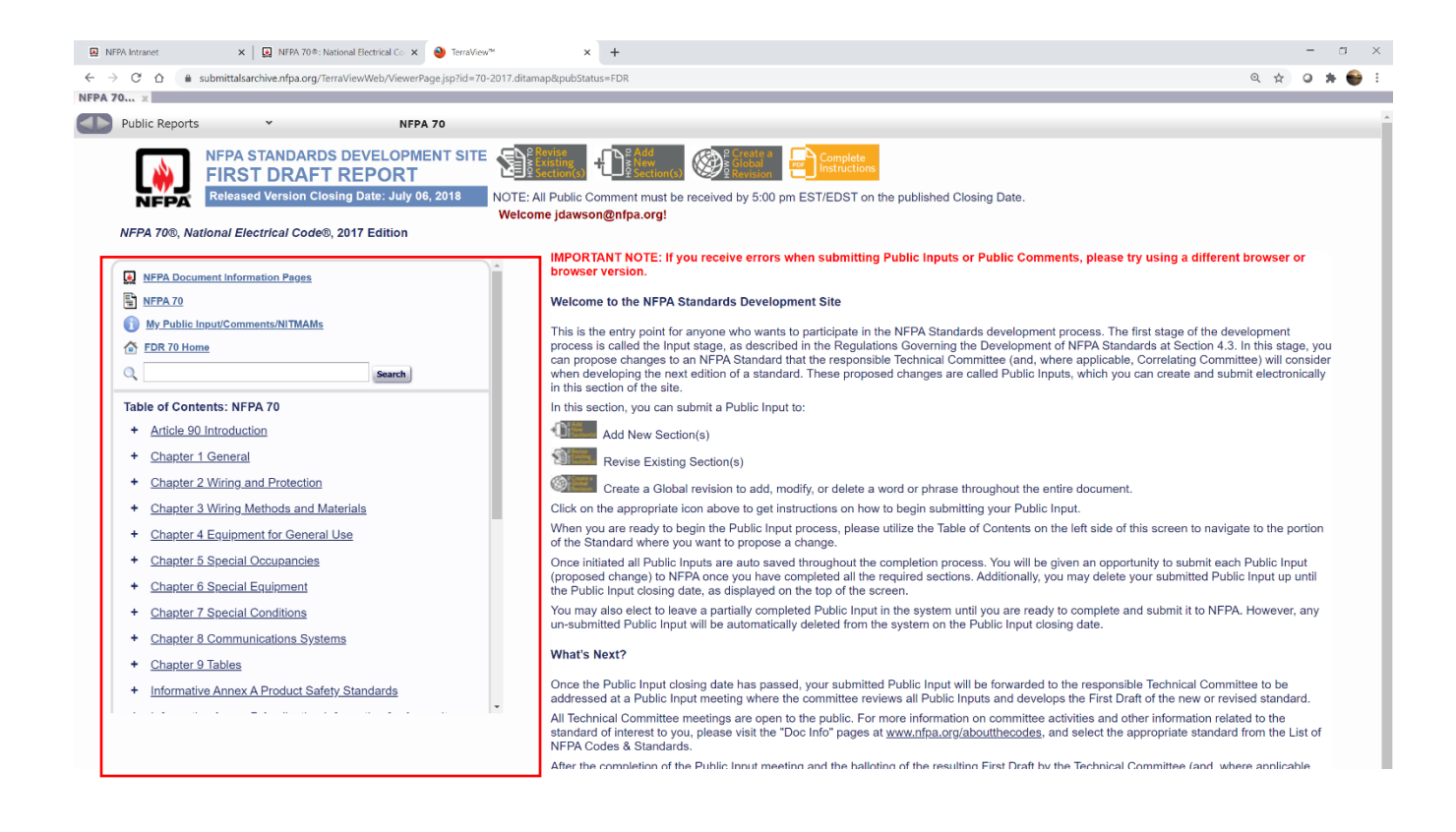

 Expand Chapters, Articles, Sections and First Subdivisions to locate sections of interest that have indicated changes. Click on any link to get to beginning of Chapter, Article, Section or First Subdivision, the "+" symbol expands sections below.

NOTE: We are going to use 702.4 and 702.5 noted in NFPA LiNK above as examples.

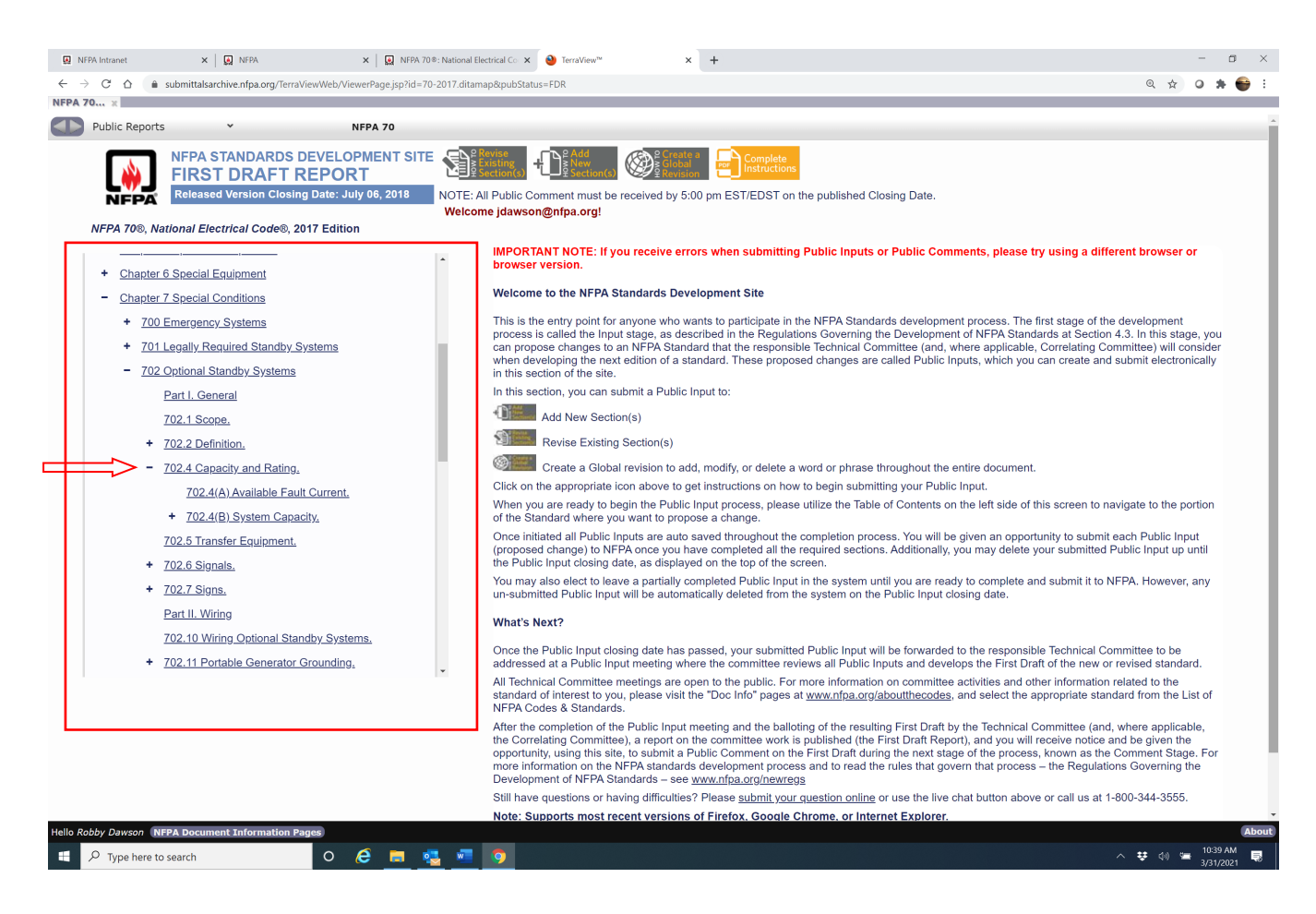

7. By clicking on 1<sup>st</sup> subdivision "702.4" it opens up that requirement and shows the First Revision (FR) in legislative text. The link identified as "<u>FR-7603</u>" takes you to the committee action. The link identified as "<u>PIs</u>" takes you to the Public Input(s) that were received with proposed changes to this section. Both of these links will open up a new page.

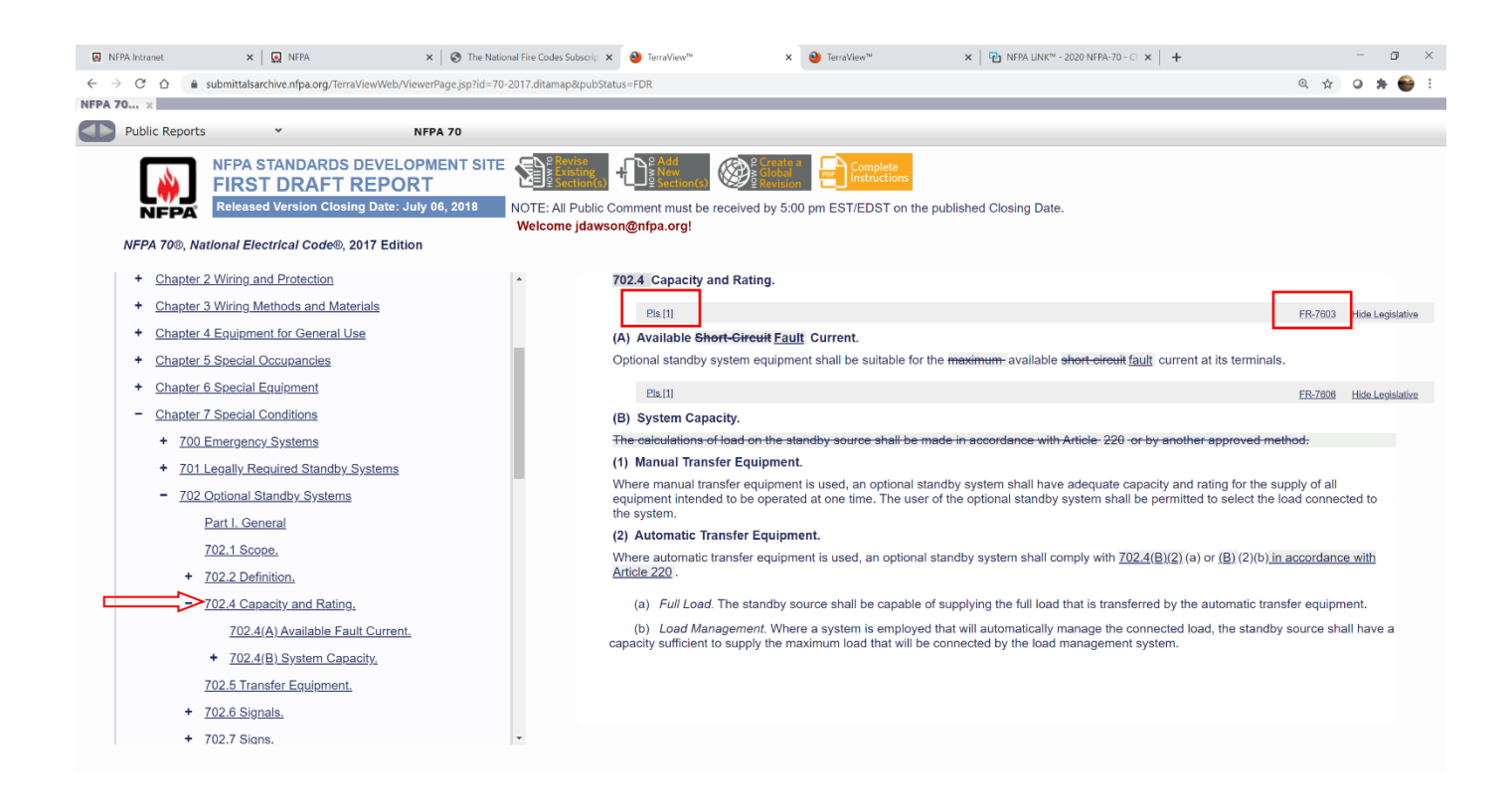

8. The "FR-7603" link shows the Technical Committee Action, supporting statement from the Committee, and the ballot results.

| A intranet           | 🗴   😡 NFPA X   🗞 The National Fire Codes Subscrip: X 🥹 TerraView" X 🔮 TerraView" X   🔂 NFPA LINK" - 2020 NFPA-70 - CI X   +                                                                                                    |    | -    |   |
|----------------------|----------------------------------------------------------------------------------------------------|----|------|---|
| C 🏠 🗎 submit         | talsarchive.nfpa.org/TerraViewWeb/ViewerPage.jsp?id=70-2017.ditamap&pubStatus=FDR                                                                                                    | 0, | \$ O |   |
| h ×                  |                                                                                                    |    |      | l |
|                      |                                                                                                    |    |      | Í |
| Print                | ve as Word C, Reload Page X_Close                                                                                                    |    |      |   |
|                      |                                                                                                    | _  |      |   |
| First Rev            | ision No. 7603-NFPA 70-2018 [ Section No. 702.4(A) ]                                                                                                    |    |      |   |
| NFPA                 |                                                                                                    |    |      |   |
| Original             | nnittee) Hide Deleted                                                                                                    |    |      |   |
| (A) Avai             | able Rhout-Girouit Fault Current                                                                                                    |    |      |   |
| Optional             | tandby system currow requipment shall be suitable for the maximum available short-circuit fault current at its terminals.                                                                                                    |    |      |   |
|                      |                                                                                                    |    |      |   |
| Submitter Info       | rmation Verification                                                                                                    |    |      |   |
| Submitter Fu         | II Name: NEC-CMP Panel 13                                                                                                    |    |      |   |
| Committee:           |                                                                                                    |    |      |   |
| Submittal Da         | te: Tue Jan 09 08:32:56 EST 2018                                                                                                    |    |      |   |
| Committee St         | atement                                                                                                    |    |      |   |
| Committee            | This revision is part of a global effort in this code to correlate the use of the terms, short circuit current, fault current, and the use of the terms available and maximum.                                                                                                    |    |      |   |
| Statement:           | This revision is based upon favorable action on public inputs 1247 and 1248 under the purview of CMP-10. Action on these public inputs to add a new definition of "Fault Current" and a new definition for "Available Fault Current" will be reviewed by the committee during the public comment stage. | /  |      |   |
|                      | CMP-13 requests that the correlating committee review the actions on all related public inputs and provide correlating committee notes where necessary.                                                                                                    |    |      |   |
| Response<br>Message: | FR-7603-NFPA 70-2018                                                                                                    |    |      |   |
| Public Input I       | lo. 1290-NFPA 70-2017 [Section No. 702.4(A)]                                                                                                    |    |      |   |
| Ballot Results       |                                                                                                    |    |      |   |
| 🗸 This item          | has passed ballot                                                                                                    |    |      |   |
|                      |                                                                                                    |    |      |   |
| 22 Eligible          | Voters                                                                                                    |    |      |   |
| 0 Not Ret            | imed                                                                                                    |    |      |   |
| 0 Affirmat           | ve on<br>we with Comments                                                                                                    |    |      |   |
|                      |                                                                                                    |    |      |   |

 The "<u>PIs[1]</u>" link takes you to the actual public input submitted by the proponent. The number in brackets [1] indicates the number of Public Inputs submitted in this section.

This page shows the proposed change(s), the "Statement of Problem and Substantiation" for the change, and any related comments if there are any.

| k Intranet                                                                                                   | × 😡 NEPA                                                                                                    | × Strational Fire Codes Subscrip × 🔮 TerraView™                                                                                                    | × 👏 TerraView™                                                                                                    | × NFPA LINK™ - 2020 NFPA-70 - CI × +                                                                                                    |                  |                |   |
|----------------------------------------------------------------------------------------------------|----------------------------------------------------------------------------------------------------|----------------------------------------------------------------------------------------------------|----------------------------------------------------------------------------------------------------|----------------------------------------------------------------------------------------------------|------------------|----------------|---|
| C A F                                                                                                    | submittalsarchive.nfpa.org/TerraView                                                                                                    | Web/ViewerPage.jsp?id=70-2017.ditamap&pubStatus=FDR                                                                                                    |                                                                                                    |                                                                                                    | Q                | \$<br><b>*</b> | ( |
|                                                                                                    |                                                                                                    |                                                                                                    |                                                                                                    |                                                                                                    |                  |                |   |
|                                                                                                    |                                                                                                    |                                                                                                    |                                                                                                    |                                                                                                    |                  |                |   |
|                                                                                                    |                                                                                                    |                                                                                                    |                                                                                                    |                                                                                                    |                  |                |   |
| Print                                                                                                    | U Save as word C Reload Pag                                                                                                    | a X <u>Close</u>                                                                                                    |                                                                                                    |                                                                                                    |                  |                |   |
| Jaho De                                                                                                    | while Imput No. 1200 NEDA                                                                                                    | 70 2017 / Section No. 702 ((A) )                                                                                                    |                                                                                                    |                                                                                                    |                  |                |   |
| NFPA                                                                                                    | iblic lilput No. 1290-NFFA                                                                                                    | 70-2017 [ Section No. 702.4(A) ]                                                                                                    |                                                                                                    |                                                                                                    |                  |                |   |
|                                                                                                    |                                                                                                    |                                                                                                    |                                                                                                    |                                                                                                    |                  |                |   |
| Origin                                                                                                    | hal Hide Markup                                                                                                    |                                                                                                    |                                                                                                    |                                                                                                    |                  |                |   |
| (I                                                                                                    | A) Available Short Circuit Fault (                                                                                                    | Surrent.                                                                                                    |                                                                                                    |                                                                                                    |                  |                |   |
| 0                                                                                                    | ntional standby system equipmer                                                                                                    | t shall be suitable for the maximum available <del>short-circuit</del> fault curre                                                                                                    | ent at its terminals.                                                                                                    |                                                                                                    |                  |                |   |
| -                                                                                                    | prono canacy cyclon cquipmon                                                                                                    |                                                                                                    |                                                                                                    |                                                                                                    |                  |                |   |
| Statom                                                                                                    | ont of Problem and Substr                                                                                                    | ntiation for Public Input                                                                                                    |                                                                                                    |                                                                                                    |                  |                |   |
| of NF<br>"short<br>"Avai                                                                                     | PA70E-2018, ("A short-circuit can<br>t-circuit" and "fault". Figure 100.0<br>lable short-circuit current" and "sh<br>imum" is deleted in front of "maxia                                                                                                    | <ul> <li>occur during abnormal conditions such as a fault between circuit con-<br/>also from SR8 of NFPA70E-2018, helps explain the difference betw</li> </ul>                                                                                                    | nductors or a ground fault. See Figur<br>een "available fault current", "short-ci                                                                                                    | re 100.0") provides an example of the relationship betw<br>rcuit current rating", and "interrupting rating".                                                                                                    | ween             |                |   |
| "Maxi<br>The c<br>Equip<br>stand<br>Finall                                                                   | only exceptions, which remain uncoment and component fault currer<br>lards. The only exceptions, which<br>ly, "Short-circuit current calculation<br><b>Public Comments for This</b>                                                                                                    | unit-circuit current are changed to available fault current for improve<br>turn available short-circuit cu<br>shanged, are in 250.4(A)(5) and 250.4(B)(3), where the word "maximu<br>t ratings, short-circuit ratings, and short-circuit withstand ratings are<br>to remain unchanged, are for switch "fault closing ratings", also to be in<br>"" is replaced with "available fault current calculation", improving cons<br>5 Document                                                                                                    | ed consistency.<br>rrent') because the new definition of '<br>um' is still appropriate and is necessa<br>changed to "short-circuit current rating<br>n agreement with existing equipment -<br>sistency.                                                                                                    | available fault current" clearly includes the maximum<br>ry for a complete understanding of the requirement.<br>ays, in agreement with equipment and component listing<br>and component listing standards.                                                                       | (largest).<br>ng |                |   |
| "Maxi<br>The c<br>Equip<br>stand<br>Finall                                                                   | only exceptions, which remain unn-<br>oment and component fault currer<br>lards. The only exceptions, which<br>ly, "Short-circuit current calculation<br>Public Comments for This                                                                                                    | unar variable fault current (and "maximum available short-circuit cu<br>shanged, are in 250.4(A)(5) and 250.4(B)(3), where the word "maximu<br>tratings, short-circuit ratings, and short-circuit withstand ratings are to<br>remain unchanged, are for switch "fault closing ratings", also to be in<br>"" is replaced with "available fault current calculation", improving cons<br><b>s Document</b><br><u>Related Comment</u>                                                                                                    | ed consistency.<br>rrent') because the new definition of '<br>um' is still appropriate and is necessa<br>changed to "short-circuit current rating<br>agreement with existing equipment<br>sistency.<br><u>Relationship</u>                                                                                                    | available fault current" clearly includes the maximum<br>ny for a complete understanding of the requirement.<br>ays, in agreement with equipment and component listin<br>and component listing standards.                                                                        | (largest).<br>ng |                |   |
| "Maxi<br>The c<br>Equip<br>stand<br>Finall<br>Related                                                        | only exceptions, which remain un-<br>oment and component fault currer<br>fards. The only exceptions, which<br>ly, "Short-circuit current calculation<br><b>Public Comments for This</b><br>Dublic Input No. 1246-NFPA 7(                                                                                                    | Non-circuit current: are changed to available fault current for improve<br>uma available fault current" (and "maximum available short-circuit cu<br>shanged, are in 250.4(A)(5) and 250.4(B)(3), where the word "maxim<br>it ratings, short-circuit ratings, and short-circuit withstand ratings are e<br>remain unchanged, are for switch "fault closing ratings", also to be in<br>"is replaced with "available fault current calculation", improving cons<br>s Document<br><u>Related Comment</u><br>E-2017 [Definition: Coordination. Selective (Selective Coordination]                                                                                                    | ed consistency.<br>rrent') because the new definition of '<br>um' is still appropriate and is necessa<br>changed to "short-circuit current ratin;<br>agreement with existing equipment<br>sistency.<br><u>Relationship</u><br>PI from Fault Current Workir                                                                                                    | available fault current" clearly includes the maximum<br>ry for a complete understanding of the requirement.<br>ry for a greenent with equipment and component listi<br>and component listing standards.                                                                         | (largest).<br>ng |                |   |
| "Maxi<br>The c<br>Equip<br>stand<br>Finall<br>Related                                                        | only exceptions, which remain un-<br>orment and component fault currer<br>fards. The only exceptions, which<br>ly, "Short-circuit current calculation<br>Public Comments for This<br>Public Input No. 1246-NFPA 7(<br>Public Input No. 1247-NFPA 7(                                                                                                    | Non-circuit current: are changed to available fault current for improve<br>um available short-circuit at uncernet, "can an available short-circuit cu-<br>changed, are in 250.4(A)(5) and 250.4(B)(3), where the word "maxim<br>it ratings, short-circuit ratings, and short-circuit withstand ratings are e<br>remain unchanged, are for switch "fault closing ratings", also to be in<br>" is replaced with "available fault current calculation", improving cons<br><b>s Document</b><br><u>Related Comment</u><br>1-2017 (Definition: CoordinationSelective (Selective Coordination)<br>1-2017 (New Definition after Definition: Externally Operable.]                                                                                                    | ed consistency.<br>rent') because the new definition of '<br>um' is still appropriate and is necesss<br>changed to 'short-circuit current rating<br>n agreement with existing equipment<br>sistency.<br><u>Relationship</u><br>PI from Fault Current Workir<br>PI from Fault Current Workir                                                                                                    | available fault current" clearly includes the maximum<br>ry for a complete understanding of the requirement.<br>gs', in agreement with equipment and component listi<br>and component listing standards.<br>ng Group                                                             | (largest).<br>ng |                |   |
| "Maxi<br>The c<br>Equip<br>stand<br>Finall<br>Related<br>Open<br>Open                                        | only exceptions, which remain um-<br>ment and component fault currer<br>lards. The only exceptions, which<br>y, "Short-circuit current calculation<br><b>Public Comments for Thi</b><br>Public Input No. 1245-NFPA 7(<br>Public Input No. 1247-NFPA 7(<br>Public Input No. 1248-NFPA 7(                                                                                                    | Non-circuit current: are changed to available fault current for improve<br>um available short-circuit at current (and "maximum available short-circuit cu<br>changed, are in 250.4(A)(5) and 250.4(B)(3), where the word "maximu<br>is replaced with "available fault current calculation", improving cons<br><b>s Document</b><br><u>Related Comment</u><br>1-2017 [Definition: CoordinationSelective (Selective Coordination)<br>2-2017 [New Definition after Definition: Externally Operable.]<br>-2017 [New Definition after Definition: Externally Operable.]                                                                                                    | ed consistency.<br>rent') because the new definition of '<br>um' is still appropriate and is necessa<br>changed to 'short-circuit current rating<br>n agreement with existing equipment<br>sistency.<br><u>Relationship</u><br>PI from Fault Current Workir<br>PI from Fault Current Workir<br>PI from Fault Current Workir                                                                                                    | available fault current" clearly includes the maximum<br>ry for a complete understanding of the requirement.<br>sç', in agreement with equipment and component listi<br>and component listing standards.<br>ng Group<br>ng Group<br>ng Group                                     | (largest).<br>ng |                |   |
| "Maxi<br>The c<br>Equip<br>stand<br>Finall<br>Related                                                        | only exceptions, which remain um-<br>oment and component fault currer<br>lards. The only exceptions, which<br>ly, "Short-circuit current calculation<br><b>Public Comments for Thi</b><br>Public Input No. 1246-NFPA 7(<br>Public Input No. 1248-NFPA 7(<br>Public Input No. 1249-NFPA 7(                                                                                                    | Non-circuit current: are changed to available fault current for improve<br>um available fault current (and "maximum available short-circuit cu<br>changed, are in 250.4(A)(5) and 250.4(B)(3), where the word "maximu<br>is replaced with "available fault current calculation", improving cons<br><b>s Document</b><br><u>Related Comment</u><br><u>&gt;2017</u> [Definition: Coordinations]<br><u>&gt;2017</u> [Definition: Coordinations]<br><u>&gt;2017</u> [Definition: after Definition: Externally.Operable.]<br><u>&gt;2017</u> [Section No. 110.24(A)]                                                                                                    | ed consistency.<br>rent') because the new definition of '<br>um' is still appropriate and is necesse<br>changed to 'short-circuit current rating<br>n agreement with existing equipment<br>sistency.<br><u>Relationship</u><br>PI from Fault Current Workir<br>PI from Fault Current Workir<br>PI from Fault Current Workir<br>PI from Fault Current Workir<br>PI from Fault Current Workir                                                                                                 | available fault current" clearly includes the maximum<br>ry for a complete understanding of the requirement.<br>gs', in agreement with equipment and component listi<br>and component listing standards.<br>ng Group<br>ng Group<br>ng Group<br>ng Group                         | (largest).<br>ng |                |   |
| "Maxi<br>The c<br>Equip;<br>stand<br>Finall<br>Related<br>Open<br>Open<br>Open<br>Open<br>Open               | only exceptions, which remain um-<br>ment and component fault currer<br>fards. The only exceptions, which<br>ly, "Short-circuit current calculation<br><b>Public Comments for Thi</b><br>Public Input No. 1246-NFPA 7(<br>Public Input No. 1248-NFPA 7(<br>Public Input No. 1248-NFPA 7(<br>Public Input No. 1250-NFPA 7(                                                                    | Not-circuit current are changed to available fault current for impact<br>mum available fault current <sup>®</sup> (and <sup>®</sup> maximum available short-circuit cu<br>changed, are in 250.4(A)(5) and 250.4(B)(3), where the word <sup>®</sup> maximu<br>is replaced with <sup>®</sup> available fault current calculation <sup>®</sup> , also to be in<br><sup>®</sup> is replaced with <sup>®</sup> available fault current calculation <sup>®</sup> , improving cons<br><b>s Document</b><br><u>Related Comment</u><br><u>P2017</u> [Definition: Coordination. Selective (Selective Coordination)<br><u>P2017</u> [New Definition after Definition: Externally Operable.]<br><u>P2017</u> [New Definition after Definition: Externally Operable.]<br><u>P2017</u> [Section No. 110.24(A)]<br><u>P2017</u> [Section No. 110.24(B)] | ed consistency.<br>rent') because the new definition of '<br>um' is still appropriate and is necessa<br>changed to 'short-circuit current rating<br>n agreement with existing equipment<br>sistency.<br><u>Relationship</u><br>PI from Fault Current Workin<br>PI from Fault Current Workin<br>PI from Fault Current Workin<br>PI from Fault Current Workin<br>PI from Fault Current Workin<br>PI from Fault Current Workin                                                                 | available fault current" clearly includes the maximum<br>ry for a complete understanding of the requirement.<br>gs', in agreement with equipment and component listi<br>and component listing standards.<br>ng Group<br>ng Group<br>ng Group<br>ng Group                         | (largest).<br>ng |                |   |
| Maxi<br>The c<br>Equir<br>stand<br>Finall<br>Related<br>Open<br>Open<br>Open<br>Open<br>Open<br>Open<br>Open | only exceptions, which remain um-<br>oment and component fault currer<br>lards. The only exceptions, which<br>y, "Short-circuit current calculation<br><b>Public Comments for Thi:</b><br>Public Input No. 1246-NFPA 7(<br>Public Input No. 1248-NFPA 7(<br>Public Input No. 1248-NFPA 7(<br>Public Input No. 1249-NFPA 7(<br>Public Input No. 1251-NFPA 7(<br>Public Input No. 1251-NFPA 7( | Non-circuit current: are changed to available fault current for improve<br>um available short-circuit atings, and short-circuit cu<br>changed, are in 250.4(A)(5) and 250.4(B)(3), where the word "maxim<br>is replaced with "available fault current calculation", improving cons<br><b>s Document</b><br><u>Related Comment</u><br>2:2017 [Definition: Coordination. Selective (Selective Coordination]<br>2:2017 [New Definition after Definition: Externally Operable.]<br>2:2017 [New Definition after Definition: Externally Operable.]<br>2:2017 [Section No. 110.24(A)]<br>2:2017 [Section No. 225.52(B)]                                                                                                    | ed consistency.<br>rent') because the new definition of '<br>um' is still appropriate and is necessa<br>changed to 'short-circuit current rating<br>n agreement with existing equipment<br>sistency.<br><u>Relationship</u><br>PI from Fault Current Workir<br>PI from Fault Current Workir<br>PI from Fault Current Workir<br>PI from Fault Current Workir<br>PI from Fault Current Workir<br>PI from Fault Current Workir<br>PI from Fault Current Workir<br>PI from Fault Current Workir | available fault current" clearly includes the maximum<br>ry for a complete understanding of the requirement.<br>sy, in agreement with equipment and component listi<br>and component listing standards.<br>Ing Group<br>Ig Group<br>Ig Group<br>Ig Group<br>Ig Group<br>Ig Group | (largest).<br>ng |                |   |

Close

10. The two significant code development steps in the NFPA codes and standards revision process are the First and Second Draft meetings with the resultant First and Second Draft Reports (FDR and SDR). Actions taken on Public Comments during the Second Draft meetings are documented in the Second Draft Report.

The changes accepted at the Second Draft Meeting is what is published, and may have made some changed from the approved First Draft.

Access to this report is from the NEC Document Information Page at the same location as the First Draft Report link. Access to and navigating through the Second Draft Report is done in the same manner as in the First Draft Report.

| NFPA Intranet ×          | 😡 NFPA 70 ©: National Electrical Co 🗴 👌 Terra | /iew <sup>**</sup> ×   +               |                          |             |                                   |                  | - o ×   |
|--------------------------|-----------------------------------------------|----------------------------------------|--------------------------|-------------|-----------------------------------|------------------|---------|
| ← → C ☆ 🔒 nfpa.org/code  | s-and-standards/all-codes-and-standards/list- | f-codes-and-standards/detail?code=     | 70                       |             |                                   | \$               | o 🛪 😜 E |
|                          | MFPA 70 <sup>®</sup> sc                       | FREE ACCESS                            | )                        |             |                                   |                  |         |
| Current & Prior Editions | D<br>Next Edition                             | eeeeeeeeeeeeeeeeeeeeeeeeeeeeeeeeeeeeee | Ask a Technical Question | es<br>News  | F<br>Purchase Products & Training | Nelated Products |         |
|                          |                                               |                                        |                          |             |                                   | _                |         |
|                          | Archived Revi                                 | sion Inform                            | ation                    |             |                                   |                  |         |
|                          | First Draft                                   |                                        |                          |             |                                   |                  |         |
|                          | Туре                                          | Document                               |                          | Format/Size |                                   |                  |         |
|                          | First Draft                                   | First Draft Report                     |                          |             | VIEW                              |                  |         |
|                          |                                               |                                        |                          |             |                                   | _                |         |
|                          | Second Draft                                  |                                        |                          |             |                                   |                  |         |
|                          | Туре                                          | Document                               |                          | Format/Size |                                   |                  |         |
|                          | Second Draft                                  | Second Draft Report                    |                          |             | VIEW                              |                  |         |
|                          |                                               |                                        |                          |             |                                   | _                |         |
|                          | Motions Committee Report                      | (NITMAM)                               |                          |             |                                   |                  |         |
|                          | Туре                                          | Document                               |                          | Format/Size |                                   |                  |         |

10

For more information or questions, contact:

Robby Dawson Southeastern Regional Director, NFPA <u>rdawson@nfpa.org</u> 804-401-9063